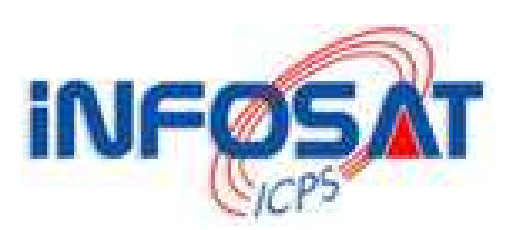

# Guide de configuration D'une connexion PPPOE Sous Windows Vista

Version 1.00

Thomas OLIVIER
< thomas.olivier@infosat.tm.fr >

### <u>Sommaire</u>

| Sommaire               | 2 |
|------------------------|---|
| Introduction           | 3 |
| 1 <sup>ère</sup> étape | 3 |
| 2 <sup>ème</sup> étape | 5 |
| 3 <sup>ème</sup> étape | 6 |
| 4 <sup>ème</sup> étape | 7 |
| 5 <sup>ème</sup> étape | 8 |
| Conclusion             | 8 |
| Suggestions            | 9 |

#### **Introduction**

Cette documentation a été réalisée pour vous aider à configurer votre connexion PPPOE sous Windows Vista afin de vous connecter chez votre nouveau fournisseur d'accès à Internet : INFOSAT. Vous pourrez ainsi aisément configurer votre PC en suivant ces quelques étapes. A la fin de ce document, vous aurez donc la possibilité de naviguer sereinement à travers cette nouvelle connexion.

### 1<sup>ère</sup> étape

Pour débuter la création de votre nouvelle connexion à l'opérateur INFOSAT, veuillez cliquer sur **Démarrer**, **Panneau de configuration**.

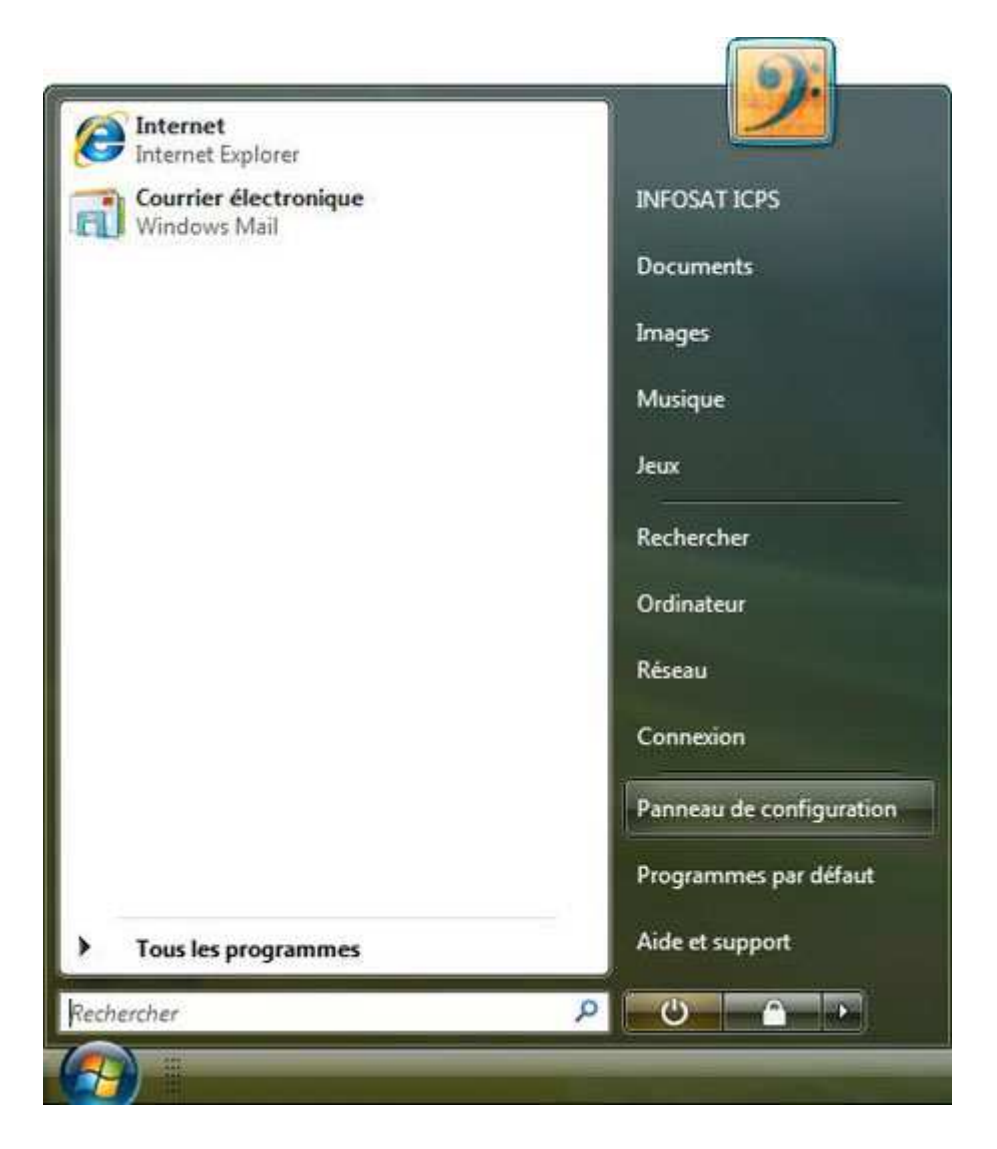

Ensuite, une fois dans le panneau de configuration, cliquez sur <u>Centre de réseau et de</u> <u>partage</u>.

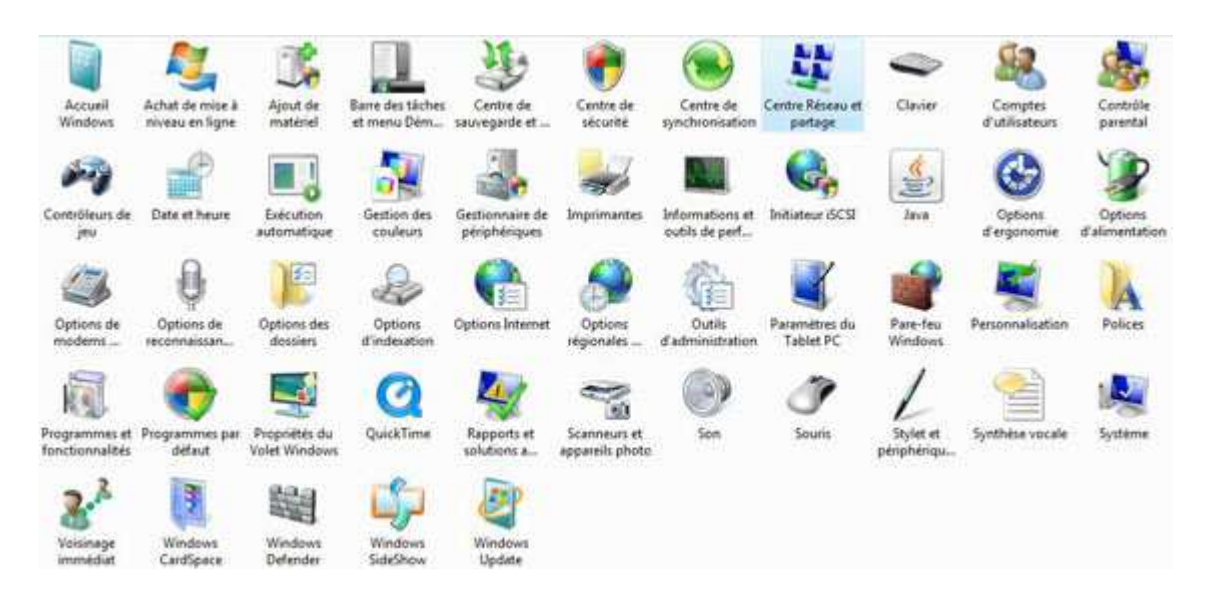

Puis, dans la nouvelle fenêtre, cliquez sur **<u>Configurer une connexion ou un réseau</u>** dans le menu de gauche.

| Tâches<br>Afficher les ordinateurs et les<br>périphériques réseau | Centre Réseau et                     | partage                   | Afficher l'intégralité du mappag |  |
|-------------------------------------------------------------------|--------------------------------------|---------------------------|----------------------------------|--|
| Connexion à un réseau                                             |                                      |                           |                                  |  |
| Configurer une connexion où<br>un réseitu                         | 8                                    | Plusieurs réseaux         | Internet                         |  |
| Gérer les connexions réseau                                       | (cet o                               | rdinateur)                |                                  |  |
| Diagnostiques et réparer                                          | Késeau (réseau p                     | rive)                     | Personnalise                     |  |
|                                                                   | Accès                                | Réseau local et Internet  |                                  |  |
|                                                                   | Connexion                            | Connexion au réseau local | Voir le statu                    |  |
|                                                                   | Seseau non identifié (réseau public) |                           | Personnalise                     |  |
|                                                                   | Accès                                | Connectivité limitée      |                                  |  |
|                                                                   |                                      |                           |                                  |  |

# 2<sup>ème</sup> étape

Une nouvelle fenêtre apparaît alors sur votre écran. Vous êtes dans l'assistant de création de votre nouvelle connexion. Pour poursuivre la configuration, vous allez maintenant devoir choisir le type de connexion réseau que vous désirez créer.

Veuillez cliquer sur <u>Etablir une connexion à Internet</u>. Vous cliquerez ensuite sur <u>Suivant</u> pour franchir cette étape.

| Choisi   | r une option de connexion                                                                                                    |
|----------|----------------------------------------------------------------------------------------------------|
| -0       | Se connecter à Internet<br>Configurer une connexion sans fil, haut débit ou d'accès à distance à Internet.                                |
| <b>B</b> | Configurer un routeur ou un point d'accès sans fil<br>Configurer un nouveau réseau sans fil pour la maison ou pour une petite entreprise. |
| 0        | Configurer une connexion par modem à accès à distance<br>Connexion par connexion d'accès à distance à Internet.                           |
|          | Connexion à votre espace de travail<br>Configurer une connexion d'accès à distance ou VPN à votre espace de travail.                      |
|          |                                                                                                    |

# <u>3<sup>ème</sup> étape</u>

Vous allez, à présent, définir le type de connexion à Internet que vous voulez établir. De ce fait, cliquez sur <u>Haut débit (PPPOE)</u>.

Cliquez ensuite sur <u>Suivant</u>.

| omme  | ent voulez-vous vous connecter ?                                                                                          |
|-------|----------------------------------------------------------------------------------------------------|
| 1     |                                                                                                    |
| Ð     | Haut Gebit (PPPOE)<br>Se connecter en utilisant ADSL ou un câble qui nécessite un nom d'utilisateur et un mot<br>de passe |
|       |                                                                                                    |
|       |                                                                                                    |
|       |                                                                                                    |
|       |                                                                                                    |
| Aff   | icher les options dont la configuration de cet ordinateur ne prévoit pas l'utilisation                                    |
| 1.000 | aent choisir ?                                                                                                    |

# 4<sup>ème</sup> étape

Cette étape vous demande de préciser le nom d'utilisateur et le mot de passe pour la connexion ainsi que le nom de votre nouveau Fournisseur d'Accès à Internet.

Veuillez saisir votre **<u>nom d'utilisateur</u>**. Nous rappelons que le nom d'utilisateur doit être inscrit sans le "@mcom.fr".

Vous inscrirez, ensuite, votre <u>mot de passe.</u> Prenez soin de cocher la case <u>Mémoriser le mot</u> <u>de passe</u>. Ceci aura pour effet de conserver le mot de passe pour ne pas avoir à le retaper à chaque connexion.

Veuillez ensuite inscrire **infosat** en minuscules impérativement. Si vous l'inscrivez différemment, votre connexion ne fonctionnera pas et vous serez dans l'obligation de refaire toutes ces étapes.

Cliquer sur **Connecter** pour conclure cette étape et lancer la connexion.

| trez les informatio                                          | ns fournies par votre fournisseur de ser                                                    | vices Internet         |
|--------------------------------------------------------------|---------------------------------------------------------------------------------------------|------------------------|
| Nom d'utilisateur :                                          | compte_infosat_sans_@mcom.fr                                                                |                        |
| Mot de passe :                                               | •••••                                                                                       |                        |
|                                                              | <ul> <li>Afficher les caractères</li> <li>Mémoriser ce mot de passe</li> </ul>              |                        |
| Nom de la connexion :                                        | infosat                                                                                     |                        |
| 🕐 🕅 Autoriser d'autres p<br>Cette option perme<br>connexion. | ersonnes à utiliser cette connexion<br>t à toute personne disposant d'un accès à cet ordina | ateur d'utiliser cette |
| Je n'ai pas de fournisseur de                                | e services Internet                                                                         |                        |

### 5<sup>ème</sup> étape

La configuration de la connexion est donc terminée.

Vous devez, à présent, avoir sur l'écran une fenêtre comme suit. Attendez la fin de la connexion avant de faire quoique ce soit.

| 😡 😰 Se connecter à Internet            |                 |
|----------------------------------------|-----------------|
| Connexion à infosat en cours           |                 |
| · · · · · · · · · · · · · · · · · · ·  | - 🥥             |
| Connexion en cours via Miniport WAN (I | PPPOE)          |
|                                        |                 |
|                                        |                 |
|                                        | Ignorer Annuler |

#### **Conclusion**

Voici votre nouvelle connexion à Internet par le Haut Débit WIFI INFOSAT configurée. Pour vous connecter à INFOSAT, vous devez simplement cliquer sur le nouveau raccourci installé sur le bureau de votre ordinateur. Si vous rencontrez un problème, rendez-vous sur la FAQ sur le site Internet d'INFOSAT à l'adresse <u>http://www.infosat.tm.fr/fr/support/faq/</u>. Si vous ne trouvez pas la solution à ce problème envoyez-nous un mail depuis le site.

#### **Suggestions**

Pour configurer votre page d'accueil, veuillez ouvrir <u>Microsoft Internet Explorer</u>. Ensuite, cliquez sur <u>Outils</u>, puis <u>Options Internet</u>.

| Microsoft Internet Explorer |          |           |         |                                               |                                                                                                    |  |
|-----------------------------|----------|-----------|---------|-----------------------------------------------|----------------------------------------------------------------------------------------------------|--|
| Fichier                     | Edition  | Affichage | Favoris | Outils                                        | ?                                                                                                    |  |
| O Pro                       | écédente | · () ·    | × (     | Cour<br>Bloqu<br>Gére<br>Sync<br>Wind<br>Wind | rier et News<br>Jeur de fenêtre publicitaire intempestive<br>r les modules complémentaires<br>hroniser<br>lows Update<br>lows Messenger |  |

Une nouvelle fenêtre vient alors de s'ouvrir, vous allez pouvoir saisir la page que vous désirez établir comme page d'accueil lorsque vous lancerez Internet Explorer.

Dans la section <u>Page de démarrage</u>, veuillez saisir en face d'adresse, votre nouvelle page, <u>http://www.infosat.tm.fr</u>.

| Options Internet                                                                                                    | ? 🗙     |
|----------------------------------------------------------------------------------------------------|---------|
| Général Sécurité Confidentialité Contenu Connexions Programmes Avancé                                                                       |         |
| Page de démarrage         Vous pouvez choisir la page à utiliser comme page de démarrage.         Adresse :       Numum infosat tra fri     |         |
| Page actuelle     Page par défaut     Page vierge                                                                                           |         |
| Fichiers Internet temporaires<br>Les pages Web que vous consultez sont stockées dans un dossier pour<br>un affichage ultérieur plus rapide. |         |
| Supprimer les cookies Supprimer les fichiers Paramètres                                                                                     |         |
| Le dossier Historique contient les liens vers les pages que vous avez<br>récemment affichées, afin d'y accéder rapidement.                  |         |
| pages sont conservées : 0 🔛 Effacer l'Historique                                                                                            |         |
| Couleurs Polices Langues Accessibilité                                                                                                    |         |
|                                                                                                    | pliquot |
| Couleurs Polices Langues Accessibilité<br>OK Annuler Ap                                                                                     | pliquer |